## 【別紙】トークン(ワンタイムパスワード生成機)の交換手順 現在ご利用中のトークンと、お送りした新トークンの両方をご用意ください

| 契約者ID(利用者番号)   ワンタイムパスワード     パスワード   利用開始     ログイン   文換     ログインでお困りの場合はこちら   利用中止                                                                                                    | ①ログイン画面右の <u>ワンタイ</u><br><u>ムパスワードの「交換」</u> を<br>クリックしてください。                               |
|----------------------------------------------------------------------------------------------------|--------------------------------------------------------------------------------------------|
| ワンタイムパスワード交換 取フンタイムパスワード交換 取フンタイムパスワードの登録 新ワンタイムパスワードの認証 処理開始 ワンタイムパスワードの交換を開始します。 ・ トークンの交換について ・ トークンの交換には、現在登録しているトークンと新しく登録するトークンの両方をご用意ください。 ・ スマートフォンやパソコン、ハードウェアトークンの故障・紛失等により現在登録しているトークンが使用できない場合は、ワンタイムパスワードの交換ができませんので、当金庫までお開合せください。 | ② <u>「契約者 I D (11 桁)」</u> およ<br>び <u>「ログインパスワード」</u><br>を入力して <u>[次へ]</u> をクリ<br>ックしてください。 |
| トークンの準備方法について ・ログインパスワードの入力   契約者ID (利用者番号) 03 ・ログインパスワードの入力   ログインパスワード 03 ・・・・・・・・・・・・・・・・・・・・・・・・・・・・・・・・・・・・                                                                                                    |                                                                                            |
| <section-header><section-header><section-header><section-header><section-header><section-header></section-header></section-header></section-header></section-header></section-header></section-header>                                           | ③ <u>現在ご利用中のトークンに<br/>表示された「ワンタイムパ<br/>スワード」</u> を入力して【次<br>へ】をクリックしてくださ<br>い。             |

| ワンタイムパスワード交換                                                                                            | ? この画面のヘルプ |
|----------------------------------------------------------------------------------------------------|------------|
| 現ワンタイムパスワード認証 新ワンタイムパスワード認証 処理結果                                                                        |            |
| 新ワンタイムバスワードの登録                                                                                          |            |
|                                                                                                    |            |
| シリアル量亏(干月天致子)                                                                                           |            |
| ワンタイムパスワード(半角<br>数字)                                                                                    |            |
|                                                                                                    |            |
|                                                                                                    |            |
| 【シリアル番号およびワンタイムパスワードの確認方法】                                                                              |            |
| ソフトウェアトークン ハードウェアトークン例1 ハードウェアトークンイ                                                                     | 利 2        |
|                                                                                                    |            |
|                                                                                                    |            |
|                                                                                                    | 1          |
| STT5 XXXXXXXX (押女) (非社会) (非社会) (非社会) (非社会) (非社会) (非社会) (非社会) (非社会) (社会) (社会) (社会) (社会) (社会) (社会) (社会) ( |            |
| ハードウェアトークン例3                                                                                            |            |
| シリアル番号 ワンタイムパスワード                                                                                       |            |
| widンターネットバンキングにて利用可能な全種類を表示し                                                                            |            |
| を面 (おります。)<br>ご利用のトークンに応じて操作してください。<br>※トークンの形状・色が異なる場合があります。                                           |            |
|                                                                                                    |            |
|                                                                                                    |            |
| 登録 >                                                                                                    |            |
|                                                                                                    |            |
|                                                                                                    |            |
|                                                                                                    |            |

| ④お送りしたトークンの        | 「シリ  |
|--------------------|------|
| <b>アル番号」</b> および表示 | 示され  |
| た「ワンタイムパスワ         | ヮード」 |
| を入力して[登録]          | をクリ  |
| ックしてください。          |      |

| ワンタイムパスワー                                           | ド交換                            | ? この画面のヘルプ   |
|-----------------------------------------------------|--------------------------------|--------------|
| 現ワンタイムパスワード認証                                       | 新ワンタイムパスワード認証 処理結果             |              |
| ワンタイムバスワードの登<br>受付番号: 0HU4EI6E1I<br>受付時刻: 2020年07月2 | 録が完了しました。<br>NT<br>8日20時52分49秒 |              |
| 変更結果                                                | 变再线                            | 夜田前          |
| シリアル番号                                              | SKOH 0000000                   | DP03 0000000 |
| < ログイン画面に戻る                                         |                                |              |

| 5 | Гг | フン | タイ | 'ムパ | スワ- | ードの |
|---|----|----|----|-----|-----|-----|
|   | 登卸 | 渌が | 完了 | しま  | した」 | が表  |
|   | 示る | され | まし | たら  | [[] | グイン |
|   | 画  | 面に | 戻る | ]を  | クリッ | ヮし、 |
|   | 実  | 祭に | ロク | バイン | テス  | トを行 |
|   | っ  | てく | ださ | い。  |     |     |
|   |    |    |    |     |     |     |

<お問合せ先> 城北信用金庫 FBサポートダイヤル 電話番号:0120-391-325【音声ガイダンス②番】 平日9時~17時(当金庫休業日を除きます)